## Como baixar os certificados via SRC

1)Acesse a ação do qual deseja baixar os certificados

## 2)Selecione a atividade já certificada

| /IFES 🖷 Inic                          | o 🔍 Consulta v 🎤 Gerenciar v 🗁 Cadastro v | C Administração ∨                               |                                  |        |            |                                                  |         |                          |                       |                               | . פ    |  |
|---------------------------------------|-------------------------------------------|-------------------------------------------------|----------------------------------|--------|------------|--------------------------------------------------|---------|--------------------------|-----------------------|-------------------------------|--------|--|
| renciar Açã                           | O Pesquise a ação a ser gerenciada        |                                                 |                                  |        |            |                                                  |         |                          |                       | # Inicio                      | Gere   |  |
| ocesso:                               | 23150.002057/2022-49                      | Q ×                                             |                                  |        |            |                                                  |         |                          |                       |                               |        |  |
| Ação:<br>Introdução em Mecânica Naval |                                           | Tipo:<br>Curso                                  | Tipo: Naturaze<br>Curso Extensão |        |            | Coordenador(a):<br>Antonio Ricardo Grippa Satiro |         |                          |                       | Últ. Relatório:<br>02/12/2022 |        |  |
|                                       |                                           |                                                 |                                  |        |            |                                                  |         | Filtrar pelo título      |                       | (                             | λ      |  |
| 11 Tipo 11                            |                                           | Atividade 💷                                     | Turno 11                         | с.н ↓† | Início ⊥†  | Término 🕸                                        | Vagas 🛛 | ↑ Status<br>(público) ↓↑ | Status<br>(equipe) ↓↑ | c                             | .peraç |  |
| Curso                                 | Introdução em Mecânica Naval              |                                                 | Noturno                          | 80     | 29/08/2022 | 31/10/2022                                       | 22      | CADASTRO                 | REGISTRO              | 쓭                             | ۲      |  |
|                                       |                                           | Exibindo registros 1 até 2 - Total: 2 - Página: | 1/1 H < 1 > H                    |        |            |                                                  |         |                          |                       |                               |        |  |
|                                       |                                           |                                                 |                                  |        |            |                                                  |         |                          |                       |                               |        |  |
|                                       |                                           |                                                 |                                  |        |            |                                                  |         |                          |                       |                               |        |  |
|                                       |                                           |                                                 |                                  |        |            |                                                  |         |                          |                       |                               |        |  |
|                                       |                                           |                                                 |                                  |        |            |                                                  |         |                          |                       |                               |        |  |
|                                       |                                           |                                                 |                                  |        |            |                                                  |         |                          |                       |                               |        |  |

3)Dentro da atividade clique em menu e depois em baixar certificados.

| (1) WhatsApp ×   ₩                                                                                                    | interface padrão - Gl                                                                                                    | LPI 🗙 🖬 (108) ANÁL | JSE COMPLETA D' 🚸 🗴 📑 SRC - Sist | ema de Registro e Emis 🗙 🕂                 |                |            |              |                       | ~ -                    | a ×   |  |
|----------------------------------------------------------------------------------------------------|----------------------------------------------------------------------------------------------------|--------------------|----------------------------------|--------------------------------------------|----------------|------------|--------------|-----------------------|------------------------|-------|--|
| ← → C iii srciles.edu.br/src/pages/gerencial-equipe-executoa.shtml?stividade=13882                                                                                                    |                                                                                                    |                    |                                  |                                            |                |            |              |                       |                        | 1 🚇 🗄 |  |
| SRC/IFES 🖷 Inicio 🔍 Consulta 🗸                                                                                                    | x i   i i   i i |                    |                                  |                                            |                |            |              |                       |                        |       |  |
| Gerenciar Equipe de Execução Gerencie a equipe de execução da atividade selecionada entre entre |                                                                                                    |                    |                                  |                                            |                |            |              |                       |                        |       |  |
| Nº: Atividade:<br>002 Introdução em M                                                                                                    | lecânica Naval                                                                                                    |                    |                                  | Processo:<br>23150.002057/                 | 1022-49        | C.H:<br>80 | Vagas:<br>22 | Início:<br>30/08/2022 | Término:<br>25/10/2022 |       |  |
| ≡ Menu ~ + Novo → Voltar                                                                                                    | STATUS DA CERTIF                                                                                                    | ICAÇÃO: FINALIZADO |                                  |                                            |                |            | FI           | itrar por nome        | ٩                      | ×     |  |
| Registrar certificados                                                                                                    | CPF 11                                                                                                    | Vinculo 11         | Função 11                        | F-mail 11                                  | сн Ц           | Início 11  | Término 11   | Certificado 11        | Operação               |       |  |
| Lectificados On-line                                                                                                    | 008.211.507-90                                                                                                    | Convidado          | PROFESSOR(A)                     | wavancini31@gmail.com                      | 80             | 30/08/2022 | 25/10/2022   | SIM                   | 0 ×                    |       |  |
|                                                                                                    |                                                                                                    |                    | Exibindo regis                   | itros 1 até 1 - Total: 1 - Página: 1/1 🛛 🕅 | < <u>1</u> > H |            |              |                       |                        |       |  |
|                                                                                                    |                                                                                                    |                    |                                  |                                            |                |            |              |                       |                        |       |  |

4)Em seguida você será direcionado para a tela abaixo.

| 🟮 (1) WhatsApp 🛛 🗙 🛛 🕼 Interface padrão - GLPI 🛛 🗙 🗖 🗖                 | (108) ANÁLISE COMPLETA D: 🗰 🗴 🔉 SRC - Sistema de Registro e Emis 🗴 🕂 |                |                                     |                   | × -                   | σ                      |  |
|------------------------------------------------------------------------|----------------------------------------------------------------------|----------------|-------------------------------------|-------------------|-----------------------|------------------------|--|
| E → C ▲ src.ifes.edu.br/src/pages/gerenciar/certificado-online.xhtml?a | tividade=13882&funcao=true                                           |                |                                     |                   | 순 ☆ 티                 | 🗆 🚇                    |  |
| SRC/IFES 🖷 Inicio 🔍 Consulta 🗸 🎤 Gerenciar 🗸 🗁 Cadastro 🗸 🧧            | 📽 Administração 🗸                                                    |                |                                     |                   |                       | U Jackson              |  |
| Certificados On-line Acesse os certificados da equipe de execução da   | atividade selecionada                                                |                |                                     |                   | v∰ Inicio → C         | ertificados On-li      |  |
| Nº: Atividade:<br>002 Introdução em Mecânica Naval                     | Processo:<br>23150.002057/2022-49                                    | C.H:<br>80     | Vagas: Início: T<br>22 30/08/2022 2 |                   |                       | lérmino:<br>15/10/2022 |  |
| 4 Voltar                                                               |                                                                      |                |                                     |                   |                       |                        |  |
| Nome 11 E-mail 11                                                      | Função 🎼                                                             | N° Registro ⊥† | Data Registro 🕸                     | Registro Válido 💷 | Baixou Certificado 11 | Operação               |  |
| Walber José Avancini wavancini31@gmail.com                             | PROFESSOR(A)                                                         | 255173         | 16/01/2023                          | SIM               | NÃO                   | 📥 🔤                    |  |
|                                                                        |                                                                      |                |                                     |                   |                       |                        |  |

5) Esta pagina será listado todos os alunos certificados

6) clicando no ícone de download você poderá baixar o certificado do aluno e clicando no ícone de e-mail será disparado um e-mail com o código de acesso ao SRC para o <u>aluno</u>